# Instrukce pro studenty

### Výběr témat, kontrola, vypracování, odevzdávání prací

Návod pro studenty - Jak si vybrat téma bakalářské práce ze studijního informačního systému - instrukce pro studenty

### Jak rychle nalézt svoje téma práce v SIS pro kontrolu

- 1. Vstupte na stránky Studijního informačního systému SIS
- 2. Vyberte aplikaci Hledání studentů. Pomocí filtru zvolte: fakulta 3. lékařská fakulta, zadejte vaše jméno.
- 3. Pokud máte v SIS téma uvedené u vaše jména se objeví pole studentská práce s názvem tématu, které lze prokliknout a zkontrolovat všechny podrobnosti.
- 4. Pokud nemáte v SIS téma uvedené u vaše jména se toto pole neobjeví.
- 5. Při tomto způsobu hledání nemusíte být do SIS přihlášeni.

### Jak nalézt vypsaná nová volná témata prací v SIS

Zadáním adresy http://is.cuni.cz/studium - <u>Studijního informačního systému - SIS</u> vstoupíte na webové stránky SIS. Vyberte aplikaci Témata práce (Výběr práce). Pomocí filtru zvolíte:

- 1. fakulta 3. lékařská fakulta
- 2. platný akademický rok
- 3. typ práce bakalářská práce
- 4. práce tlačítko nezadané
- 5. studijní program, pro které je téma vypsáno

#### Seznam kódů bakalářského studia:

fyzioterapie - **BF**, veřejné zdravotnictví (prezenční) - **BVZ1**, veřejné zdravotnictví (kombinované) - **BVZK**, všeobecná sestra (prezenční) - **BVS**, všeobecná sestra (kombinovaná) - BVSK. zdravotní vědy - **BZDV**, dentální hygienistka - **BDH** 

Ve filtrovaném seznamu se objeví všechna nová a volná témata prací. Seznam lze řadit podle jmen školitele - šipky nad sloupci.

#### Přihlašování se k tématu ve Studijním informačním systému -SIS

- Přihlášení rezervace volných nově vypsaných témat je možná pouze přes Studijní informační systém a to pouze po přihlášení. Podrobný návod, jak se přihlašovat nebo odhlašovat k tématům je uveřejněn v menu <u>návody k SIS</u>
  Datum od kdy se témata vybírají stanují příslušná koordinující pracoviště.
- Po rezervaci tématu kontaktujte školitele kvůli potvrzení. Potvrzení tématu může provádět i vedoucí práce přímo v SIS po svém přihlášení. Kontakty na školitele naleznete kliknutím na jeho jméno.
- 3. Nebo si potvrzení pro školitele může student sám vytisknout z SIS po výběru tématu v SIS a po podpisu školitele potvrzení předloží na **příslušnému koordinující pracovišti a v kopii studijnímu oddělení.**
- 4. Před obhajobou si student zkontroluje své téma, zda je správně v SIS zapsáno a pokud se liší od původního zadání, vytiskne nové potvrzení se správným zněním tématu v českém a anglickém jazyce a odevzdá pro archivaci na studijní oddělení.

#### Jak se přihlásit do SIS

Studijní informační systém je napojen na <u>Centrální autentizační služby UK</u>, jako login slouží číslo pod fotografií na Průkazu studenta UK, heslo je to, které jste si nastavili, např. pro Ubytování nebo Stipendia v systému CAS. Podrobné informace k získání hesel a k další informaci i k tématům prací najdete <u>v častých otázkách FAQ k Studijnímu informačnímu systému</u>

#### Vypracování práce

- 1. Obsahové zadání, šíři zpracování a strukturu stanovuje vedoucí práce a příslušné koordinující pracoviště..
- Doporučená grafická úprava pro vypracování diplomové a bakalářské práce je zveřejněna <u>v menu Návody,</u> doporučení a grafické šablony. Můžete zvolit i vlastní variantu grafické úpravy, avšak vždy musí mít všechny formální náležitosti, které v šabloně nebo v doporučení jsou uvedeny jako povinné.

## Odevzdání práce

- 1. Konečnou verzi práce v tištěné a elektronické podobě student odevzdává vedoucímu práce s dostatečným časovým předstihem pro vypracování posudku. 2. 1 tištěný výtisk práce je student povinen odevzdat garantujícímu pracovišti nejméně 3 týdny před obhajobou.
- 3. Dále je student povinnen nahrát kompletní elektronickou verzi práce (totožnou s tištěnou) do SIS aplikace Témata práce a to před obhajobou práce.

### Co zkontrolovat před obhajobou

Před obhajobou si vždy zkontrolujte, zda Vaše téma je správně zapsané v SIS (název práce, anglický název, vedoucí práce, jeho pracoviště a obor studia). Název musí být uveden ve stejném znění jako ve Vaší tištěné (i totožné elektronické) verzi odevzdávané práce. Ze SIS se téma práce tiskne přímo do dodatků k diplomu.